#### Sell Earn is binary MLM based plan

- 1. Member can earn through the binary capping, in this MLM limit are dynamic like how much admin can pay on capping basis.
- 2. Binary capping also having different source of earning like if member complete his/her milestone frequently then also he/she can get more income, These all features are also dynamic.
- 3. If member join this MLM with minimum or more INR 6,000 then he/she can get immediate income and his/her up line members will also get income. This feature is also dynamic admin can change accordingly. But member join with less than INR 6000 purchase then he/she and his/her up line will not get income on the behalf of purchase.
- 4. Member can join in this system through three types A) Direct Through the website B) Sponsor member can add him/her through his/her dashboard C) Admin can add him/her through the admin portions.
- 5. At the time of joining two mandatory field are required when member add through the website or through the other member, That are sponser id and Epin.
- 6. Epin always admin create and he/she will assign after he/she gets the amount of the products.
- If any member can do repurchase then he/she will get income and his/her upline also will get income , These features are also dynamic , admin can changes it accordingly
- 8. Conclusion are that member can earn through the binary chain system and through the his/her shopping or his/her below line shoppoing.

<u>Demo Credentials</u> Admin Login https://ihisaab.in/sellearn/admin-login

userid: madhukar.sunil1@gmail.com password: 123456

<u>Member Login</u> https://ihisaab.in/sellearn/user-login

Admin Portion Explanation

| SellEarn                                       | × +                             | Increase Mound State                                                                                                    |     |     |   |            |     |    |       | - 0            | x    |
|------------------------------------------------|---------------------------------|----------------------------------------------------------------------------------------------------|-----|-----|---|------------|-----|----|-------|----------------|------|
| $\leftrightarrow$ $\rightarrow$ G $\heartsuit$ | ihisaab.in/sellearn/admin-login |                                                                                                    | e   | . ☆ | Ø | <b>a</b> C | •   | ٥  | \$    | * 🚺            | :    |
|                                                |                                 |                                                                                                    |     |     |   |            |     |    |       |                |      |
|                                                |                                 |                                                                                                    |     |     |   |            |     |    |       |                |      |
|                                                |                                 | SellEarn                                                                                                    |     |     |   |            |     |    |       |                |      |
|                                                |                                 | Login Form                                                                                                    |     |     |   |            |     |    |       |                |      |
|                                                |                                 | Username                                                                                                    |     |     |   |            |     |    |       |                |      |
|                                                |                                 | Password                                                                                                    |     |     |   |            |     |    |       |                |      |
|                                                |                                 | Log in Lost your password?                                                                                                    |     |     |   |            |     |    |       |                |      |
|                                                |                                 |                                                                                                    |     |     |   |            |     |    |       |                |      |
|                                                |                                 | New to site? Create Account                                                                                                    |     |     |   |            |     |    |       |                |      |
|                                                |                                 |                                                                                                    |     |     |   |            |     |    |       |                |      |
|                                                |                                 |                                                                                                    |     |     |   |            |     |    |       |                |      |
|                                                |                                 |                                                                                                    |     |     |   |            |     |    |       |                |      |
|                                                |                                 |                                                                                                    |     |     |   |            |     |    |       |                |      |
|                                                |                                 |                                                                                                    |     |     |   |            |     |    |       |                |      |
|                                                |                                 |                                                                                                    |     |     |   |            |     |    |       |                |      |
|                                                |                                 |                                                                                                    |     |     |   |            |     |    |       |                |      |
| 💿 逡 🔇                                          | 2 💊 🖉 🖉                         | Contract of the local division of the local division of the local | MAG |     |   |            | • 1 | •) | P• (# | 12:35<br>7/12/ | 2020 |
|                                                |                                 |                                                                                                    |     |     |   |            |     |    |       |                |      |

# After admin login – These all are navigation will display , here about the master

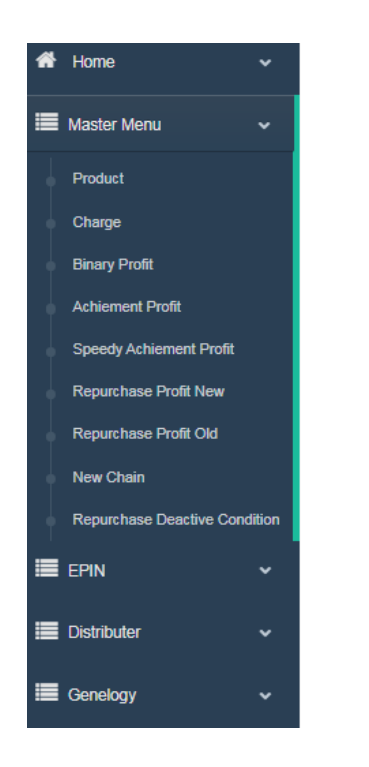

Product – Admin can add /delete/edit the product

**Charges** – Admin can add/delete/ edit the charges of him/her , If he/she credits the payment on members account then he/she can be deducted amount which are mentioned here .

Binary Profit - Admin can set here binary capping income types .

**Achievement Profit** – Admin can set here other income type for good performer of binary chain.

**Speedy Achievement Profit** – Admin can set here other income type for frequent good performer of binary chain .

New Chain – Admin can start new chain after registering member from here .

**Deactivate Condition** – Admin can give one condition for the member deactivation from here so that member will not get income .

| SellEarn                                | × 🕽 👔 t             | tawk.to   Cha   | it        | ×               | +    | anter the disease that |       | _   | _       |            | - 0 ×     |
|-----------------------------------------|---------------------|-----------------|-----------|-----------------|------|------------------------|-------|-----|---------|------------|-----------|
| ← → C △ ● i<br>Welcome,<br>SellEarn     | nisaab.in/sellearn, | /admin/Da       | shboard/v | view_binary_pro | fit  |                        |       | Q ☆ | ) 🖬 🔿   |            | ADHUKAR ~ |
| GENERAL                                 | View                | Binary Pr       | rofit     |                 |      |                        |       |     |         | ~          | ж         |
| 🖀 Home                                  | ~ Сору              | CSV             | Excel     | PDF Print       |      |                        |       |     | Search: |            |           |
| Haster Menu                             |                     | S.No            |           | F               | rom  | То                     | Amour | ıt  |         | Action     |           |
| Product                                 |                     | 1               |           |                 | 1    | 30                     | 200   |     |         | Ø          |           |
| Charge                                  |                     | 2               |           |                 | 31   | 62                     | 160   |     |         | Ø          |           |
| Binary Profit<br>Achiement Profit       |                     | 3               |           |                 | 63   | 126                    | 110   |     |         | ß          |           |
| Speedy Achiement Profit                 |                     | 4               |           |                 | 127  | 8190                   | 75    |     |         | Ø          |           |
| Repurchase Profit Old                   |                     | 5               |           | 8               | 191  | 18190                  | 60    |     |         | Ø          |           |
| New Chain<br>Repurchase Deactive Condit | on                  | 6               |           | 1               | 8191 | 318190                 | 40    |     |         | ß          |           |
|                                         | ✓ Showing           | g 1 to 6 of 6 ( | entries   |                 |      |                        |       |     |         |            |           |
| Distributer                             | ~                   |                 |           |                 |      |                        |       |     |         | Previous 1 | Next      |
| E Genelogy                              | ~                   |                 |           |                 |      |                        |       |     |         |            |           |
|                                         | 5                   |                 |           |                 |      |                        |       |     |         |            |           |
| 👩 🧷 🚺                                   |                     | 1 💋             | 4         | s 🔊             |      |                        | 1 Mar |     |         | <b>b</b>   | 12:50 PM  |

#### Master module one form snap - its snap shot of binary profit

EPIN Module – Epin is unique code which generate for the every product , It helps for the shopping and member registration

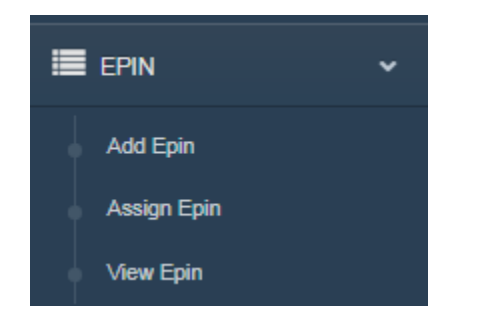

**Add Epin** – After product creation, admin can create his/her epin through this option

**Assign Epin** – Through this option , admin can assign created pin to the member .

 $\ensuremath{\text{View Epin}}$  – Through this option, admin can watch all epin list , It will also show the how much epin assign and how much not used

#### Sample snap shots of VIEW EPIN

| SellEarn            | ×             | tawk.to         | Chat × +              | Autorithead Monal II                                                                                             | -        | _          | _              |                                      |
|---------------------|---------------|-----------------|-----------------------|----------------------------------------------------------------------------------------------------|----------|------------|----------------|--------------------------------------|
| ← → C ☆             | i ihisaab.in/ | /sellearn/admin | n/dashboard/view_epin |                                                                                                    |          | Q          | x 💿 🏔 🔿 🗄      | 0 🔹 🛪 🕕                              |
| Welcome,<br>SellFam | =             | E               |                       |                                                                                                    |          |            |                | SUNIL MADHUKAR                       |
| GENERAL             |               | View Epin       |                       |                                                                                                    |          |            |                | ~ x                                  |
| 🕋 Home              | ~             | Copy CS         | V Excel PDF Print     |                                                                                                    |          |            | Search:        |                                      |
| Master Menu         | ~             | S.No            | Package Name          | Package Price                                                                                                    | Epin     | Asign To   | Used By        | Date                                 |
|                     |               | 1               | laptop                | 10000                                                                                                    | 65492507 | 1SE7573264 | None           | 10-07-2020                           |
| EPIN                | ~             | 2               | specks                | 10000                                                                                                    | 62320274 | 1SE7573269 | 1SE7573269     | 10-07-2020                           |
| Add Epin            |               | 3               | specks                | 10000                                                                                                    | 64441157 | 1SE7573258 | 1SE7573269     | 10-07-2020                           |
| Assign Epin         |               | 4               | Trouser               | 6000                                                                                                    | 14823797 | 1SE7573267 | 1SE7573256     | 10-07-2020                           |
| View Epin           |               | 5               | Trouser               | 6000                                                                                                    | 88643076 |            | 1SE7573267     | 10-07-2020                           |
| Distributer         | ~             | 6               | Trouser               | 6000                                                                                                    | 20969041 |            | 28E1           | 10-07-2020                           |
|                     |               | 7               | Trouser               | 6000                                                                                                    | 51129630 |            | None           | 10-07-2020                           |
| Genelogy            | ~             | 8               | RAYMAND PANT          | 5000                                                                                                    | 12452399 | 1SE7573256 | None           | 10-07-2020                           |
|                     | ~             | 9               | RAYMAND PANT          | 5000                                                                                                    | 16242342 | 1SE7573256 | 1SE7573268     | 10-07-2020                           |
|                     |               | 10              | RAYMAND PANT          | 5000                                                                                                    | 91270900 | 1SE7573256 | None           | 10-07-2020                           |
| Report              | ~             | Showing 1 to 10 | D of 99 ontring       |                                                                                                    |          |            |                |                                      |
| Tax Report          | ~             | onowing i to ti | u or oo enimes.       |                                                                                                    |          |            | Previous 1 2 3 | 4 5 9 Next                           |
|                     |               |                 |                       |                                                                                                    |          |            |                |                                      |
| \$ 22 \$            | Ċ             |                 |                       |                                                                                                    |          |            |                |                                      |
| 🗿 🤌 💟               |               |                 | <b>5</b> 🐼 🚳          | and the second second second second second second second second second second second second second second second |          |            | <u>^</u>       | □ ♠ ➡ ∰ 1:07 PM<br>7/1 <u>2/2020</u> |

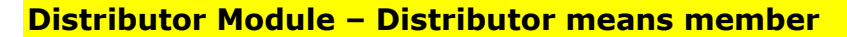

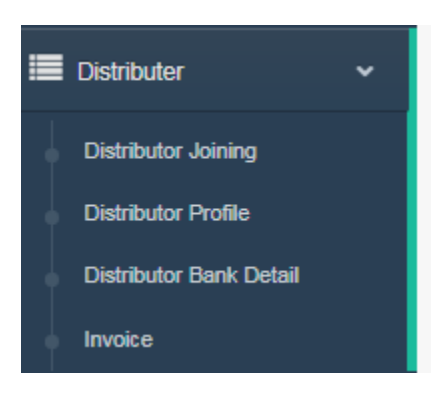

**Joining** - With the help of this option admin can add member/distributor directly

**Profile -** With the help of this option list of all members/distributor will display

**Bank Details -** With the help of this option distributor bank details will display

**Invoice** - With the help of this option distributor invoice will display

| SellEarn                                | × 🏂 ti             | wk.to   Chat    | ×              | +           | Australia States | -      | -          | -                          |              |        |         |
|-----------------------------------------|--------------------|-----------------|----------------|-------------|------------------|--------|------------|----------------------------|--------------|--------|---------|
| → C ☆ 🗎 ih                              | isaab.in/sellearn/ | admin/dashboard | l/view_user/se | arch        |                  |        |            | QI                         | y 💿 🏔 (      | ) 🖬 (  | o 🔹 🛪 🌔 |
| nome                                    | mm                 | /dd/vvvv        | ŕ              | 1 mm/dd     | ///////          | -      | Search     |                            |              |        |         |
| Master Menu                             |                    |                 | -              |             |                  |        | ,          |                            |              |        |         |
| EPIN                                    | Сору               | CSV Excel       | PDF Prin       | t           |                  |        |            |                            | Search:      |        |         |
|                                         | S.No.              | Distributor ID  | Password       | Sponsor No. | Name             | Gender | Mobile No  | Email                      | Joining Date | Status | Action  |
| Distributer 🗸                           | 1                  | 1SE7573250      | 123123         | 3           | Sunil Madhukar   | male   | 9950686660 | madhukaar.sunil1@gmail.com | 06/07/2020   | Active | Update  |
| Distributor Joining Distributor Profile | 2                  | 2SE7573250      | 123456         | 1           | Burhan2          |        | 1234567890 | burhan@gmail.com           | 04/07/2020   | Active | Update  |
| Distributor Bank Detail                 | 3                  | 2SE7573251      | 123456         | 0           | Burhan2          |        | 1234567890 |                            | 04/07/2020   | Active | Update  |
| Invoice                                 | 4                  | 1SE7573251      | 123456         | 1           | Burhan2          |        | 1234567890 |                            | 04/07/2020   | Active | Update  |
| Clasing                                 | 5                  | 3SE7573251      | 123456         | 0           | Sunil Madhukar   |        | 9950686660 | madhukaar.sunil1@gmail.com | 04/07/2020   | Active | Update  |
| Report                                  | 6                  | 1SE7573252      | 123456         | 2           | Anil Verma       |        | 8824885370 |                            | 05/07/2020   | Active | Update  |
| Tax Report                              | 7                  | 1SE7573253      | 123456         | 0           | Guddu            |        | 1234512345 |                            | 05/07/2020   | Active | Update  |
|                                         | 8                  | 1SE7573254      | 123456         | 3           | Suyash           |        | 1231231234 |                            | 05/07/2020   | Active | Update  |
|                                         | 9                  | 1SE7573255      | 123456         | 0           | Laddu            |        | 1234123456 |                            | 05/07/2020   | Active | Update  |
|                                         | 10                 | 1SE7573256      | 123456         | 2           | Pihu             |        | 1233211234 |                            | 05/07/2020   | Active | Update  |

Genealogy Tree – This module for give the graphical presentation for the all members

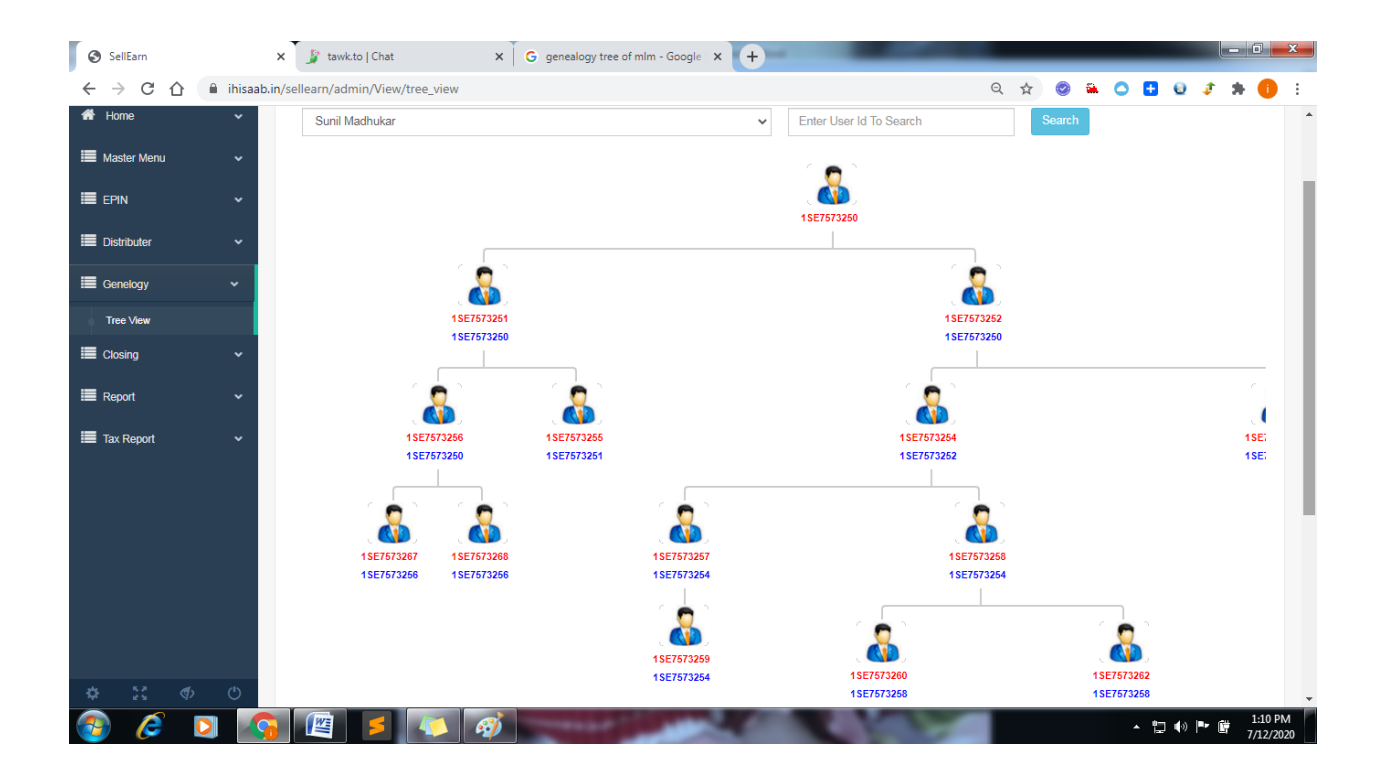

Closing Module – It will show detail about the closing like how much admin paid to the all users

**Report Module – This module will show all reports of the system** 

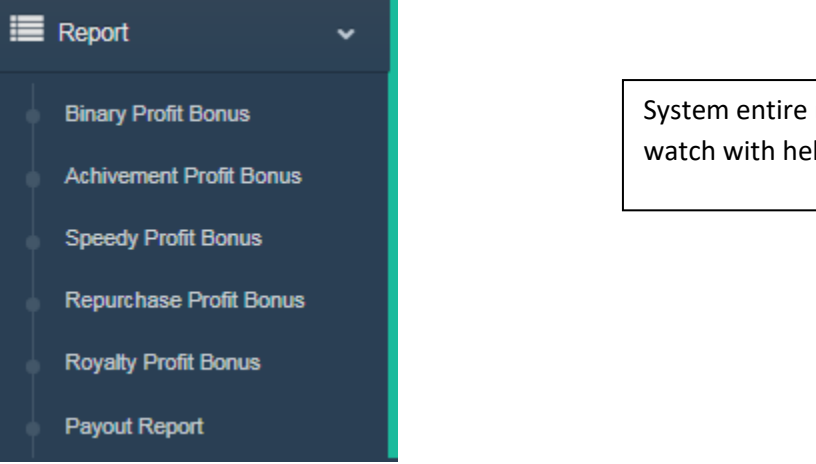

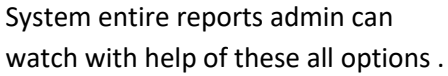

TDS Report can also watch and download the admin

### From admin we take one user credential and will explain the user panel , Through the distributor profile we take .

| Master Menu             | ~ |           |            |             |       |       |             |         |        |            |         |              |         |         |
|-------------------------|---|-----------|------------|-------------|-------|-------|-------------|---------|--------|------------|---------|--------------|---------|---------|
|                         |   | Сору      | CSV        | Excel       | PDF   | Print |             |         |        |            |         | Search:      |         |         |
|                         | Ť | S.No.     | Distrib    | outor ID    | Passw | ord   | Sponsor No. | Name    | Gender | Mobile No  | Email   | Joining Date | Status  | Action  |
| Distributer             | ~ | 21        | 1SE7       | 573266      | 1234  | 56    | 0           | Dinesh  |        | 1212121212 |         | 09/07/2020   | Active  | Update  |
| Distributor Joining     |   | 22        | 1SE7       | 573267      | 1234  | 56    | 0           | Manjeet |        | 1234567890 |         | 10/07/2020   | Active  | Lindata |
| Distributor Profile     |   |           |            |             |       |       |             |         |        |            |         |              |         | Opuale  |
| Distributor Bank Detail |   | 23        | 1SE7       | 573268      | 1234  | 56    | 0           | Manjeet |        | 1234567890 |         | 10/07/2020   | Active  | Update  |
| Invoice                 |   | 24        | 1SE7       | 573269      | 1234  | 56    | 0           | Sameer  |        | 1234567890 |         | 10/07/2020   | Active  | Update  |
| 🔳 Genelogy              | ~ |           |            |             |       |       |             |         |        |            |         |              |         |         |
| E Closing               | ~ | 25        | 1SE75      | 573270      | 1234  | 56    | 0           | Amar    |        | 1234567890 |         | 10/07/2020   | Active  | Update  |
| 🔳 Report                | ~ | 26        | 25         | se1         | 1234  | 56    | 0           | David   |        | 1234567890 | a@a.com | 10/07/2020   | Active  | Update  |
| 🔳 Tax Report            | • | Showing 2 | 21 to 26 o | f 26 entrie | s     |       |             |         |        |            |         |              |         | 2 Nevt  |
|                         |   |           |            |             |       |       |             |         |        |            |         |              | 1011000 | 2 INCAL |

One user is sameer his sponser id is 1SE7573269 and password is 123456

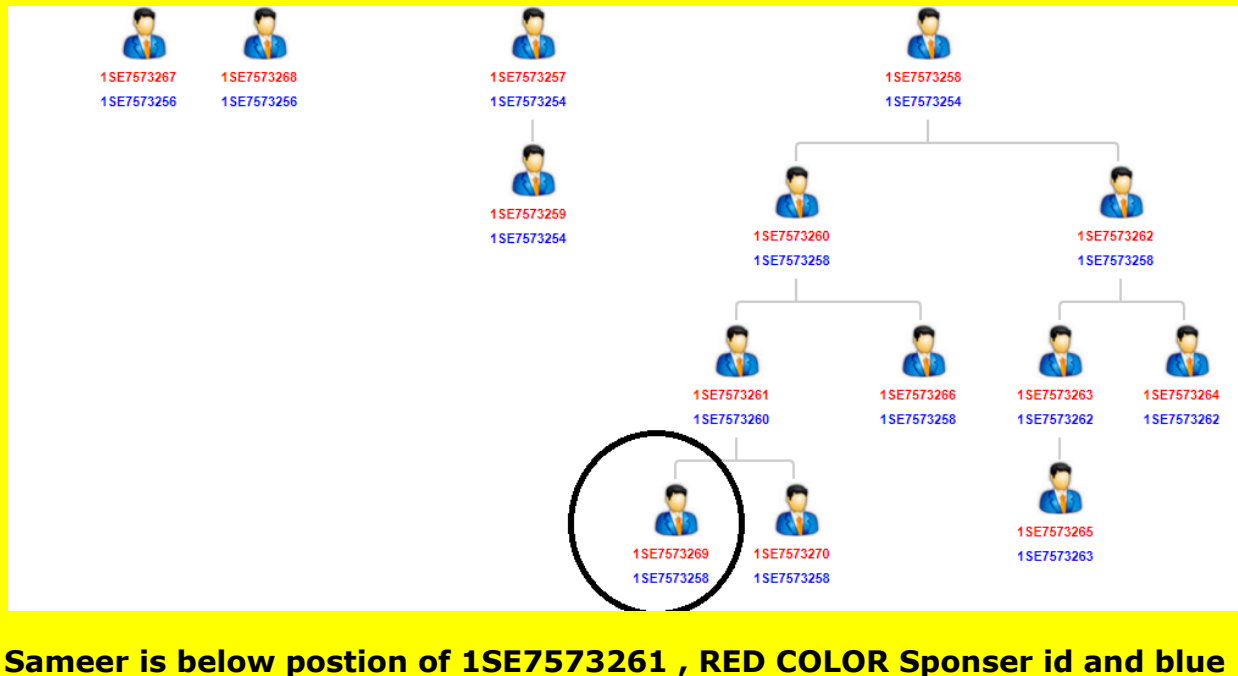

Sameer is below postion of 1SE7573261, RED COLOR Sponser id and blue color sponsored by .

Practical Example – Suppose sameer wants to refer and sponsored other person , and that person want to purchase product of 10,000. In this situation sameer will purchase EPIN of 10,000 's product So that admin will assign epin to the sameer.

| Welcome,<br>SellFarn | ≡                                   |                      | 🥵 SUNIL MADHUKAR 🕚 |
|----------------------|-------------------------------------|----------------------|--------------------|
| GENERAL              | Assign Epin different form elements |                      | ~ <i>F</i> ×       |
| 🖀 Home               | Package Name*                       | Select Package 🗸     |                    |
| Master Menu          | Package Amount*                     | Enter Package Amount |                    |
|                      | Quantity*                           | Enter Epin Quantity  |                    |
| Add Epin             | User Id*                            | Enter User Id        |                    |
| Assign Epin          |                                     |                      |                    |
| View Epin            |                                     | Cancel Add           |                    |
| Distributer          |                                     |                      |                    |
| E Genelogy           |                                     |                      |                    |
|                      |                                     |                      |                    |
| Report               |                                     |                      |                    |
| Tax Report           |                                     |                      |                    |

| Package Name*   | specks 🗸   |
|-----------------|------------|
| Package Amount* | 10000      |
| Quantity*       | 1          |
| User Id*        | 1SE7573269 |

Through the add button admin will assign this INR 10000 product to the sameer .

| Welcome,<br>SellEarn | =         |                   |               |          |            |            | SUNIL MADHUKAR V |
|----------------------|-----------|-------------------|---------------|----------|------------|------------|------------------|
| GENERAL              | View Epin |                   |               |          |            |            | ~ x              |
| 🖀 Home               | Copy CS   | V Excel PDF Print |               |          |            | Search:    |                  |
| 🔳 Master Menu        |           | Package Name      | Package Price | Epin     | Asign To   | Used By    | Date             |
|                      |           | specks            | 10000         | 36493034 | 1SE7573269 | None       | 12-07-2020       |
| EPIN                 | 2         | laptop            | -10000        |          | 10113/3204 | None       | 10-07-2020       |
| Distributer          | 3         | specks            | 10000         | 62320274 | 1SE7573269 | 1SE7573269 | 10-07-2020       |
|                      | 4         | specks            | 10000         | 64441157 | 1SE7573258 | 1SE7573269 | 10-07-2020       |
| Genelogy             | 5         | Trouser           | 6000          | 14823797 | 1SE7573267 | 1SE7573256 | 10-07-2020       |
|                      | 6         | Trouser           | 6000          | 88643076 |            | 1SE7573267 | 10-07-2020       |
|                      | 7         | Trouser           | 6000          | 20969041 |            | 2SE1       | 10-07-2020       |
| Report               | 8         | Trouser           | 6000          | 51129630 |            | None       | 10-07-2020       |
| Tax Report           | 9         | RAYMAND PANT      | 5000          | 12452399 | 1SE7573256 | None       | 10-07-2020       |
|                      | 10        | RAYMAND PANT      | 5000          | 16242342 | 1SE7573256 | 1SE7573268 | 10-07-2020       |

Now this epin will be visible in sameer login .

#### <u> USER Login – Through the sameer login sponersid is 1SE7573269 and</u> <u>Password : 123456</u>

| S Fastlink                                    | × +                            |   | the second second second second second second second second second second second second second second second s | a manufacture of    |   | _   | _   | _   |
|-----------------------------------------------|--------------------------------|---|----------------------------------------------------------------------------------------------------|---------------------|---|-----|-----|-----|
| $\leftrightarrow$ $\rightarrow$ C $\triangle$ | ihisaab.in/sellearn/user-login |   |                                                                                                    |                     |   | Q 🕁 | o 🛍 | 0 🗄 |
|                                               |                                |   |                                                                                                    |                     |   |     |     |     |
|                                               |                                |   |                                                                                                    |                     |   |     |     |     |
|                                               |                                |   | FAST                                                                                                    | LINK                |   |     |     |     |
|                                               |                                | _ |                                                                                                    |                     | Г |     |     |     |
|                                               |                                | _ | Login                                                                                                    | Form                |   |     |     |     |
|                                               |                                | U | sername                                                                                                    |                     |   |     |     |     |
|                                               |                                | P | assword                                                                                                    |                     | _ |     |     |     |
|                                               |                                |   | Log in                                                                                                    | Lost your password? |   |     |     |     |
|                                               |                                |   | New to site? C                                                                                                 | reate Account       |   |     |     |     |
|                                               |                                |   |                                                                                                    |                     | J |     |     |     |
|                                               |                                |   |                                                                                                    |                     |   |     |     |     |
|                                               |                                |   |                                                                                                    |                     |   |     |     |     |

#### Sameer – Member/Distributor Dashboard

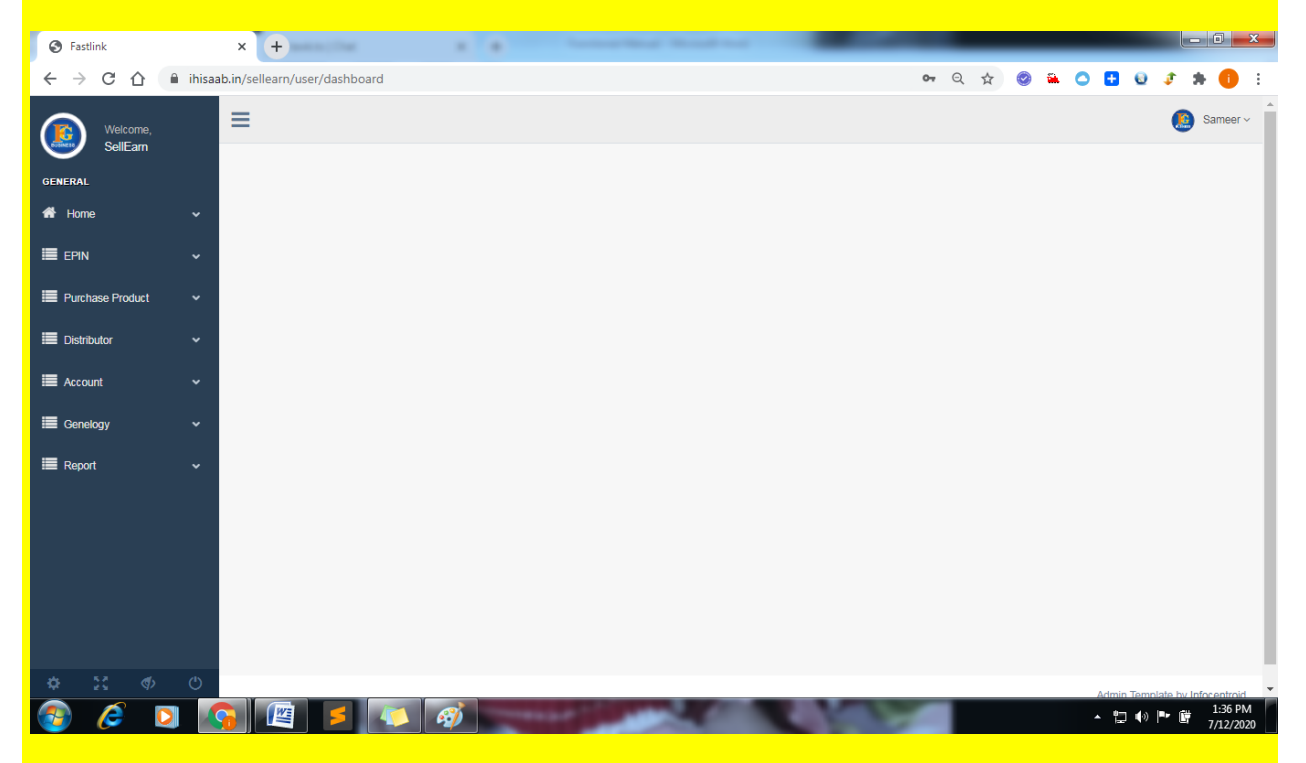

Epin Module – With the help of this epin module , this user can watch his own epin , can transfer it and can sell it.

<u>Purchase Product Module</u> – With the help of this module , this user can purchase the product , Means repurchase he/she can do .

But remember one thing , for the repurchasing he/she needs epin as well .

<u>Distributor Module</u> – With the help of this module , this user can add new member/distributor , and Watch all distributor/member list , below of him

<u>Account Module</u>- With the help of this module , this user can get all details about his/her paid or pending incomes . It works as wallet .

<u>Genealogy Module -</u> With the help of this module , this user can watch genealogy tree of his/her below distributors/members

<u>Reports</u> – With the help of this module , this user can get all reports of his/her incomes .

Now go through on sameer genealogy tree – He is alone right now , he didn't refer any one .

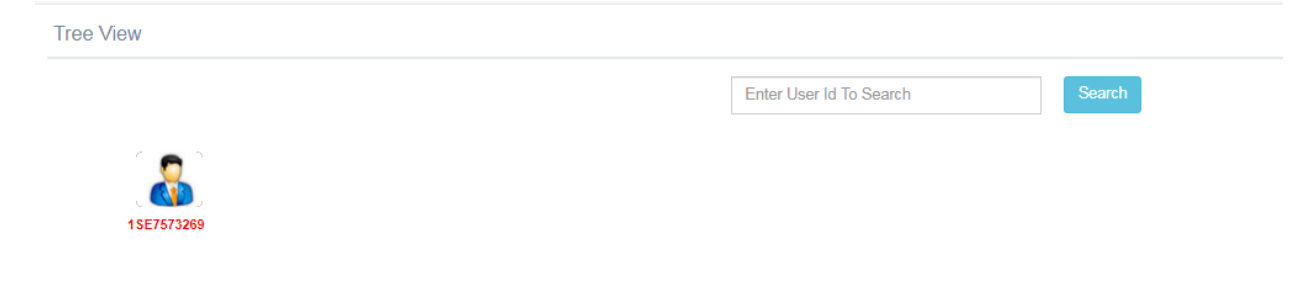

Now again we continue of practical example , that sameer is referring one person whose details are

Name : Govind Ramchandra

Phone: 7566643042

#### Email – <u>ross@infocentroidtech.com</u>

Etc.

Now sameer has taken INR 10,000 from govind and sameer has purchased this INR10,000 Epin , Lets go through on Epin section

| S Fastlink           |           | × +                   |                  | in the local data | A Read to a local |             |                                |
|----------------------|-----------|-----------------------|------------------|-------------------|-------------------|-------------|--------------------------------|
|                      | â ihisaab | in/sellearn/user/dash | hboard/view_epin |                   |                   | ् 🕁 🦉       | ) 🖬 🔿 🖪 🖯 🦸 🛊 🌖 E              |
| Welcome,<br>SellEarn |           | =                     |                  |                   |                   |             | 🥵 Sameer ~                     |
| GENERAL              |           | View Epin             |                  |                   |                   |             | ~ ×                            |
| 🖶 Home               | ~         | Copy CSV              | Excel PDF Print  |                   |                   |             | Search:                        |
|                      | ~         | S.No                  | Package          | Amount            | Epin              | Create Date | Used By                        |
| My Epin              |           | 1                     | specks           | 10000             | 36493034          | 12-07-2020  | None                           |
| Transfer Epin        |           | 2                     | specks           | 10000             | 62320274          | 10-07-2020  | 1SE7573269                     |
| Purchase Product     | ~         | Showing 1 to 2 of 2   | entries          |                   |                   |             | Previous Next                  |
| Distributor          | ~         |                       |                  |                   |                   |             |                                |
| E Account            | ~         |                       |                  |                   |                   |             |                                |
| Genelogy             | ~         |                       |                  |                   |                   |             |                                |
| Report               | ~         |                       |                  |                   |                   |             |                                |
|                      |           |                       |                  |                   |                   |             |                                |
| \$ X \$              | Ċ         |                       |                  |                   |                   |             |                                |
| 🚳 🧭 🖸                |           | ) 🖉 🗲                 | 4 4              |                   |                   | 1 1 -       | ▲ 🚏 🕪 🕨 🛱 1:46 PM<br>7/12/2020 |

Sameer now has epin , and one more epin he has assigned to other person , but that person didn't add in his below line, because upper line was vacant .

Now this unused epin <u>36493034</u> Samer has given to the govind , Sameer sponser id is 1SE7573269

Now Govind can become member through two options

1. Either sameer can add him from distributor module

| S Fastlink           |          | × +                                   | And and the second second seco | _ | _   | _ | _          | l  | - 0 -    | x   |
|----------------------|----------|---------------------------------------|----------------------------------------------------------------------------------------------------|---|-----|---|------------|----|----------|-----|
| ← → C ☆              | â ihisaa | b.in/sellearn/user/Dashboard/add_user | ୍                                                                                                    | ☆ | Ø 🛍 | 0 | •          | \$ | * 🕕      | :   |
| Welcome,<br>SellEarn |          | =                                     |                                                                                                    |   |     |   |            |    | Sameer   | × * |
| GENERAL              |          | Add User different form elements      |                                                                                                    |   |     |   |            | ^  | Р×       |     |
| 🗥 Home               | ~        |                                       |                                                                                                    |   |     |   |            |    |          |     |
| 🔳 EPIN               | ~        |                                       | Sponser Detail                                                                                                    |   |     |   |            |    |          |     |
| Purchase Product     | ×        | Sponser Id*                           | Enter Sponser Id                                                                                                    |   |     |   |            |    |          |     |
| Distributor          | ~        |                                       | Sponser Not Id Found                                                                                                    |   |     |   |            |    |          |     |
| Joining              |          | EPIN*                                 | Enter Epin                                                                                                    |   |     |   |            |    |          |     |
| Distributor Detail   |          | Reference_id*                         | Enter Reference Id                                                                                                    |   |     |   |            |    |          |     |
| Account              | ~        | Position*                             | Left     Right                                                                                                    |   |     |   |            |    |          |     |
| Genelogy             | ~        |                                       |                                                                                                    |   |     |   |            |    |          |     |
| E Report             | ~        |                                       | User Detail                                                                                                    |   |     |   |            |    |          |     |
|                      |          | Name*                                 | Enter User Name                                                                                                    |   |     |   |            |    |          |     |
|                      |          | Mobile*                               | Enter Mobile                                                                                                    |   |     |   |            |    |          |     |
|                      |          | State*                                | Andaman and Nicobar Islands                                                                                                    |   |     |   |            |    |          |     |
| ¢ 23 Ø               | ٢        |                                       | Terms Condition                                                                                                    |   |     |   |            |    |          |     |
| 🗿 🙆 🚺                |          |                                       | THE R. LEWIS CO., LANSING MICH.                                                                                                    |   |     |   | <b>₽</b> ( |    | . 1:50 P | PM  |

2. Either govind can add him self through the website , But he will be needed two things that are sponserid and epin . Now we understand from website page.

| S                  | ponser De         | tail       |  |
|--------------------|-------------------|------------|--|
| Sponser Id*        |                   |            |  |
| 1SE7573269         |                   |            |  |
| Congratulation ! Y | our Sponser Id is | : 'Sameer' |  |
| EPIN*              |                   |            |  |
| 36493034           |                   |            |  |
| Reference_id*      |                   |            |  |
| 1SE7573269         |                   |            |  |
| Position*          |                   |            |  |
| ● LEFT             |                   |            |  |
|                    | Lloor Dota        | .il        |  |

This registration page will come on website , Here govind will feel all details (Sponserid and Epin he has taken from sameer).

Now govind successfully become a member of sellearn company . Now once again we check genealogy tree of sameer .

| Tree View                              |                         |        | 1 |
|----------------------------------------|-------------------------|--------|---|
|                                        | Enter User Id To Search | Search |   |
| 1SE7673269<br>1SE7673271<br>1SE7673269 |                         |        |   |
|                                        |                         |        |   |

Since sameer didn't do any caping so that , he will not get any binary profit through the govind

| S Fastlink           | ×             | +            |            |         |         |        |         |        | - | -  | -     | -        |             |      |     | - |    |     |       |    |       |   | -          |                      | - 0       | X               |
|----------------------|---------------|--------------|------------|---------|---------|--------|---------|--------|---|----|-------|----------|-------------|------|-----|---|----|-----|-------|----|-------|---|------------|----------------------|-----------|-----------------|
| < → C ☆              | ihisaab.in/se | ellearn/use  | r/Dashl    | board/b | inary_p | orofit |         |        |   |    |       |          |             |      |     |   | Q  | ☆   | Ø     | ۵. | 0     | ÷ | 0          | \$                   | * (       | 1               |
| Welcome,<br>SellEarn |               |              |            |         |         |        |         |        |   |    |       |          |             |      |     |   |    |     |       |    |       |   |            |                      | ء 🧕       | ameer ~         |
| GENERAL              |               | Binary Pr    | rofit      |         |         |        |         |        |   |    |       |          |             |      |     |   |    |     |       |    |       |   |            |                      | × ×       |                 |
| 者 Home               | ~             | Date         |            |         |         |        |         |        |   |    |       |          |             |      |     |   | То | iay |       |    |       |   |            |                      |           |                 |
| EPIN                 | ~             | mm/dd/       | /уууу      |         |         |        |         |        |   | Se | earch |          |             |      |     |   | То | tal |       |    |       |   |            |                      |           |                 |
| Purchase Product     | ~             | Сору         | CSV        | Excel   | PDF     | Print  |         |        |   |    |       |          |             |      |     |   |    |     |       | Se | arch: |   |            |                      |           |                 |
| Distributor          | ~             |              | S.No       |         |         |        | User Id |        |   |    | Ап    | ount     |             |      | TDS |   |    |     | Total |    |       |   |            | Date                 |           |                 |
| Account              | ~             |              |            |         |         |        |         |        |   |    | No    | data ava | ilable in t | able |     |   |    |     |       |    |       |   |            |                      |           |                 |
| 📰 Genelogy           | ~             | Showing 0 to | o O of O e | entries |         |        |         |        |   |    |       |          |             |      |     |   |    |     |       |    |       |   | F          | <sup>o</sup> reviou: | s Ne      | ext             |
| Report               | ~             |              |            |         |         |        |         |        |   |    |       |          |             |      |     |   |    |     |       |    |       |   |            |                      |           |                 |
| Binary Profit        |               |              |            |         |         |        |         |        |   |    |       |          |             |      |     |   |    |     |       |    |       |   |            |                      |           |                 |
| Achievement Profit   |               |              |            |         |         |        |         |        |   |    |       |          |             |      |     |   |    |     |       |    |       |   |            |                      |           |                 |
| Repurchase Profit    |               |              |            |         |         |        |         |        |   |    |       |          |             |      |     |   |    |     |       |    |       |   |            |                      |           |                 |
| Speedy Achievement F | Profit        |              |            |         |         |        |         |        |   |    |       |          |             |      |     |   |    |     |       |    |       |   |            |                      |           |                 |
| Royalty Profit       |               |              |            |         |         |        |         |        |   |    |       |          |             |      |     |   |    |     |       |    |       |   |            |                      |           |                 |
| \$ 53 \$             | Ċ             |              |            |         |         |        |         |        |   |    |       |          |             |      |     |   |    |     |       |    |       |   |            |                      |           |                 |
| 🚳 🧭 🚺                |               |              | 5          | 4       |         | Ø      |         | a inte | - | -  | ÷.,   |          |             |      | 1   |   |    |     |       |    | •     |   | <b>(</b> ) | •                    | 1:<br>7/1 | 59 PM<br>2/2020 |

But govind join the system through the INR 10000 so that govind will get few income and its uppoer layer will get some income , Here sameer is a part of upper layer so that amount will be divided to all uppser layers , like above all distributors including sameer.

| S Fastlink           |            | × +              |                              | Fundamental - Marcal - Marcal | Local Red       |                          |                   |
|----------------------|------------|------------------|------------------------------|-------------------------------|-----------------|--------------------------|-------------------|
| < → C ☆              | ihisaab.ii | n/sellearn/user/ | /Dashboard/repurchase_profit |                               |                 | ବ 🛧 🥝 🏔                  | o 🗄 🛛 🦸 🗯 🎒 E     |
| Welcome,<br>SellEarn | :          | ≡                |                              |                               |                 |                          | 🧾 Sameer ~        |
| GENERAL              |            | Repurchas        | se Profit                    |                               |                 |                          | ~ ×               |
| 🖀 Home               | ~          | Date             |                              |                               |                 | Today 85.714285714286    |                   |
|                      | ~          | mm/dd/y          | ууу                          | Search                        |                 | Total 2585.7142857142862 |                   |
| Purchase Product     | ~          | Copy C           | SV Excel PDF Print           |                               |                 | Sea                      | arch:             |
| Distributor          | ~          | S.No             | User Id                      | Amount                        | TDS             | Total                    | Date              |
|                      | ~          | 1                | 1SE7573269                   | 85.714285714286               | 4.2857142857143 | 81.428571428572          | 12-07-2020        |
| - Account            | Ť          | 2                | 1SE7573269                   | 1500                          | 75              | 1425                     | 10-07-2020        |
| E Genelogy           | ~          | 3                | 1SE7573269                   | 1000                          | 50              | 950                      | 10-07-2020        |
| E Report             | ~          | Showing 1 to     | 3 of 3 entries               |                               |                 |                          |                   |
| Binary Profit        |            |                  |                              |                               |                 |                          | Previous Next     |
| Achievement Profit   |            |                  |                              |                               |                 |                          |                   |
| Repurchase Profit    |            |                  |                              |                               |                 |                          |                   |
| Speedy Achievement F | Profit     |                  |                              |                               |                 |                          |                   |
| Royalty Profit       |            |                  |                              |                               |                 |                          |                   |
| \$ 13 \$             | Ċ          |                  |                              |                               |                 |                          |                   |
| 👩 🧭 🚺                |            |                  | <b>=</b> 🧔 🚿                 |                               |                 | 1                        | ▲ 🔁 🐠 🕨 🦉 2:01 PM |

So that sameer may earn around INR86 only

So that he has earn only INR 85. Something rupees, Sameer was also added through the INR 10000 so that he come he earned INR 1000 earlier, After that sameer did repurchasing also so that sameer has earn INR 1500 a few time before also.

Other income is yet to start , for this sameer need to expans his chaining . Now once again sameer refers/sponsored other person name is Sushmita . Now this situation once again sameer needs to take money from sushmita and needs to purchase EPIN from the admin . Suppose once again sameer has purchased epain from admin epin is

Now he has purchased INR 5000 epin so that direct sells benefits , new member and sameer will not get , Because according to the system if new member purchase with minimum INR 6000 or above then he/she and its upperline can earn .

Now sameer has INR 5000 epin

| S Fastlink           | >            | < +                 |                  | functional West Hore |          |             |                                |
|----------------------|--------------|---------------------|------------------|----------------------|----------|-------------|--------------------------------|
| < → C ☆ (            | 🗎 ihisaab.in | /sellearn/user/dash | hboard/view_epin |                      |          | ବ 🖈 🥥       | 🏛 🔿 🗄 🤤 🦨 🎋 🕕 E                |
| Welcome,<br>SellEarn |              | =                   |                  |                      |          |             | 🥵 Sameer ~                     |
| GENERAL              |              | View Epin           |                  |                      |          |             | ^ ×                            |
| A Home               | ~            | Copy CSV            | Excel PDF Print  |                      |          |             | Search:                        |
| EPIN                 | ~            | S.No                | Package          | Amount               | Epin     | Create Date | Used By                        |
| My Enin              |              | 1                   | SHIFON SARI      | 5000                 | 80936656 | 12-07-2020  | None                           |
| Transfor Enio        |              | 2                   | specks           | 10000                | 36493034 | 12-07-2020  | 1SE7573271                     |
|                      |              | 3                   | specks           | 10000                | 62320274 | 10-07-2020  | 1SE7573269                     |
| Purchase Product     | ~            | Showing 1 to 3 of 3 | entries          |                      |          |             |                                |
| Distributor          | ~            |                     |                  |                      |          |             | Previous 1 Next                |
| Account              | ~            |                     |                  |                      |          |             |                                |
| 🔳 Genelogy           | ~            |                     |                  |                      |          |             |                                |
| 📰 Report             | ~            |                     |                  |                      |          |             |                                |
|                      |              |                     |                  |                      |          |             |                                |
| \$ \$\$ \$           | Ċ            |                     |                  |                      |          |             |                                |
| 🚳 🥭 🖸                |              | j 🖉 🔰 🗲             | 📣 🛷 🚞            |                      |          |             | ▲ 🚏 🜒 🏴 🛱 2:06 PM<br>7/12/2020 |

Now sushmita has registered herself through the sameer sponserid and epin.

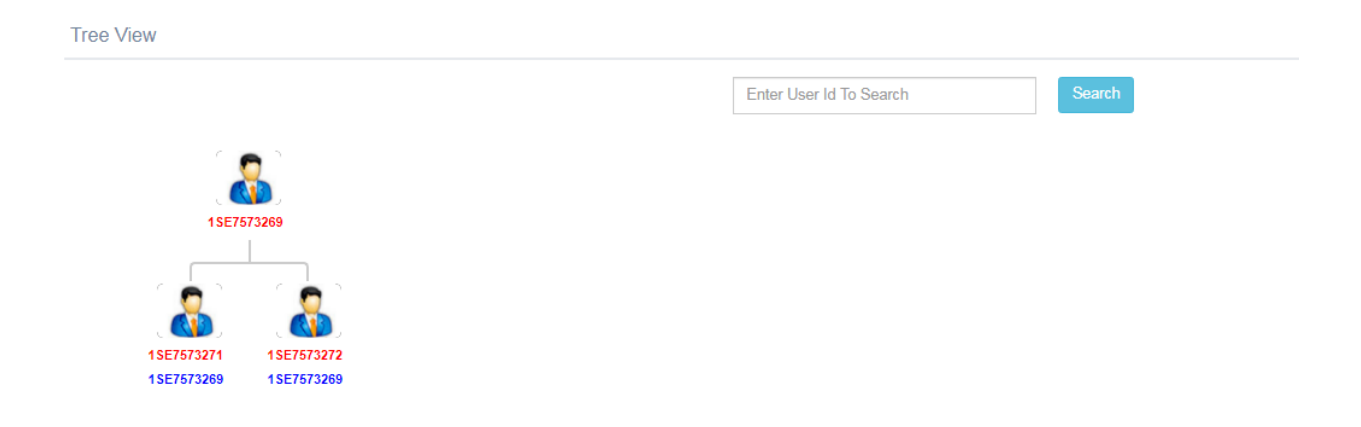

Now sameer has completed his binary , through the govind and sushmita . Now he will get first binary profit .

#### That is INR 200, TDS will be deducted

| S Fastlink           | 2            | × +                       |                   |        |     |       | _     |            |                      |
|----------------------|--------------|---------------------------|-------------------|--------|-----|-------|-------|------------|----------------------|
| < → C ☆              | 🔒 ihisaab.in | n/sellearn/user/Dashboa   | ard/binary_profit |        |     | Q \$  | ۵ 🔒 🛇 | 0 🗄 😟 🦨 🛪  | <b>i</b> :           |
| Welcome,<br>SellEarn |              | E                         |                   |        |     |       |       |            | Sameer ~             |
| GENERAL              |              | Binary Profit             |                   |        |     |       |       | ^          | ×                    |
| A Home               | ~            | Date                      |                   |        |     | Today | 200   |            |                      |
|                      | ~            | mm/dd/yyyy                |                   | Total  | 200 |       |       |            |                      |
| Purchase Product     | ~            | Copy CSV Ex               | ccel PDF Print    |        |     |       | Sear  | ch:        |                      |
| Distributor          | ~            | S.No                      | User Id           | Amount | TDS | Total |       | Date       |                      |
| E Account            | ~            | 1                         | 1SE7573269        | 200    | 10  | 190   |       | 12-07-2020 |                      |
| E Genelogy           | ~            | Showing 1 to 1 of 1 entri | es                |        |     |       |       | Previous 1 | Next                 |
| 🔳 Report             | ~            |                           |                   |        |     |       |       |            |                      |
| Binary Profit        |              |                           |                   |        |     |       |       |            |                      |
| Achievement Profit   |              |                           |                   |        |     |       |       |            |                      |
| Repurchase Profit    |              |                           |                   |        |     |       |       |            |                      |
| Speedy Achievement P | Profit       |                           |                   |        |     |       |       |            |                      |
| Royalty Profit       |              |                           |                   |        |     |       |       |            |                      |
|                      |              |                           |                   |        |     |       |       |            |                      |
| \$ 22 \$             | Ö            |                           |                   |        |     |       |       |            |                      |
| 🚳 🧭 🕻                |              |                           | 🥠 🧭 📄             |        |     |       |       | · 🖞 🌗 🏲 🛱  | 2:09 PM<br>7/12/2020 |

Now we come sameer's repurchase income , its now around INR2586

| S Fastlink                               |            | × +              |                             |                 |                 |       |                  | _       | _          |           | - 0            | x          |
|------------------------------------------|------------|------------------|-----------------------------|-----------------|-----------------|-------|------------------|---------|------------|-----------|----------------|------------|
| < → C ☆                                  | 🔒 ihisaab. | in/sellearn/user | r/Dashboard/repurchase_prot | fit             |                 | (     | ବ 🛧 🥝 🏔          | 0       | <b>=</b> ( | ) 🦸       | * 🕕            | e E        |
| Welcome,<br>SellEarn                     | 1          | =                |                             |                 |                 |       |                  |         |            | (         | 🙆 Sam          | ieer v     |
| GENERAL                                  |            | Repurcha         | ise Profit                  |                 |                 |       |                  |         |            |           | × ×            |            |
| 🖶 Home                                   | ~          | Date             |                             |                 |                 | Today | 85.714285714286  | i       |            |           |                |            |
|                                          | ~          | mm/dd/y          | уууу                        | Search          |                 | Total | 2585.71428571428 | 62      |            |           |                |            |
| Purchase Product                         | ~          | Copy C           | CSV Excel PDF Print         |                 |                 |       | S                | Search: |            |           |                |            |
| Distributor                              | ~          | S.No             | User Id                     | Amount          | TDS             |       | Total            |         |            | Date      |                |            |
|                                          | ~          | 1                | 1SE7573269                  | 85.714285714286 | 4.2857142857143 |       | 81.428571428572  |         |            | 12-07-202 | 0              |            |
|                                          |            | 2                | 1SE7573269                  | 1500            | 75              |       | 1425             |         |            | 10-07-202 | 0              |            |
| 🔳 Genelogy                               | ~          | 3                | 1SE7573269                  | 1000            | 50              |       | 950              |         |            | 10-07-202 | 0              |            |
| Report                                   | ~          | Showing 1 to     | 3 of 3 entries              |                 |                 |       |                  |         | P          | revious   | Next           |            |
| Binary Profit                            |            |                  |                             |                 |                 |       |                  |         |            |           |                | 1          |
| Achievement Profit                       |            |                  |                             |                 |                 |       |                  |         |            |           |                |            |
| Repurchase Profit                        |            |                  |                             |                 |                 |       |                  |         |            |           |                |            |
| <ul> <li>Speedy Achievement P</li> </ul> | Profit     |                  |                             |                 |                 |       |                  |         |            |           |                |            |
| Royalty Profit                           |            |                  |                             |                 |                 |       |                  |         |            |           |                |            |
|                                          |            |                  |                             |                 |                 |       |                  |         |            |           |                |            |
| 🌣 🐹 🚸                                    | ٢          |                  |                             |                 |                 |       |                  |         |            |           |                |            |
| 🚳 🧭 🚺                                    |            |                  | 📁 🚺 🐼                       |                 |                 |       |                  |         |            | ) 🕨 🛱     | 2:12<br>7/12/2 | PM<br>2020 |

About the Repurchase - If sameer do repurchase then he will get some income and his upper line also get some income .

Similary if govind or sushmita do repurchase then he/she will get some income and his/her upper line where sameer is also will get some income.

For an example if sameer wants to purchase INR 10000 product then initial he needs to give this amount the admin , then admin will assign EPIN for this INR 10,000 product. Lets we did here below.

| < → C ☆              | ihisaa | b.in/sellearn/user/dashb | ooard/view_epin |        |          | Q 🕁 🥥       | a o (   | 0          | *   | 0     |
|----------------------|--------|--------------------------|-----------------|--------|----------|-------------|---------|------------|-----|-------|
| Welcome,<br>SellEarn |        | ≡                        |                 |        |          |             |         |            |     | Samee |
| GENERAL              |        | View Epin                |                 |        |          |             |         |            | ^   | ж     |
| A Home               | ~      | Copy CSV                 | Excel PDF Print |        |          |             | Search: |            |     |       |
|                      | ~      | 3.NO                     | Package         | Amount | Epin     | Create Date |         | Used By    |     | >     |
| My Epin              |        |                          | specks          | 10000  | 70641016 | 12-07-2020  |         | None       | _   |       |
| Transfor Enin        |        | 2                        | SHIFON SARI     | 5000   | 80936656 | 12-07-2020  |         | ISE7573272 |     |       |
|                      |        | 3                        | specks          | 10000  | 36493034 | 12-07-2020  |         | 1SE7573271 |     |       |
| Purchase Product     | ~      | 4                        | specks          | 10000  | 62320274 | 10-07-2020  |         | 1SE7573269 |     |       |
| Distributor          | ~      | Showing 1 to 4 of 4 e    | entries         |        |          |             |         |            |     |       |
| Account              | ~      |                          |                 |        |          |             |         | Previou    | 5 1 | Next  |
|                      |        |                          |                 |        |          |             |         |            |     |       |
| I Genelogy           | ~      |                          |                 |        |          |             |         |            |     |       |

Now sameer has an epin of INR10000 , product name is SPECKS. For doing repurchase he needs to click on Purchase the product .

| S Fastlink           |              | × +                  | E Factori New York           | di Terd |         |                                |  |  |
|----------------------|--------------|----------------------|------------------------------|---------|---------|--------------------------------|--|--|
| < → C ☆ (            | 🔒 ihisaab.ir | n/sellearn/user/repu | rchase/purchase_product      |         | ୧ 🛧 🥥 🚆 | 🗅 🗄 😟 🦸 🗯 🌖 E                  |  |  |
| Welcome,<br>SellEarn |              | =                    |                              |         |         | Sameer ~                       |  |  |
| GENERAL              |              | Purchase Proc        | duct                         |         |         | ^ × .                          |  |  |
| 🕋 Home               | ~            | Copy CSV             | Excel PDF Print              |         | Search  | 1:                             |  |  |
| 🔳 EPIN               | ~            | SNO.                 | Product Name                 | Amount  | Image   | Action                         |  |  |
| Purchase Product     | ~            | 1                    | pent +shirt + Banarasi saari | 3000    |         | Buy                            |  |  |
| Purchase Product     |              | 2                    | 2 Pent + 2 Shirt             | 3000    |         | Buy                            |  |  |
| Distributor          | *            | 2                    | 2 Paparasi sagri             | 2900    |         |                                |  |  |
| E Account            | ~            | 5                    | Z Daharasi saan              | 2000    |         | Buy                            |  |  |
| 🔳 Genelogy           | ~            | 4                    | pent + sirt + lehanga        | 5000    |         | Buy                            |  |  |
| I Report             | ~            | 5                    | Peter England Shirt          | 6000    |         | Buy                            |  |  |
|                      |              | 6                    | SHIFON SARI                  | 5000    |         | Buy                            |  |  |
|                      |              | 7                    | RAYMAND PANT                 | 5000    |         | Buy                            |  |  |
|                      |              | 8                    | siaram                       | 1200    | Buy     |                                |  |  |
| \$ <u>55</u> \$      | Ċ            | 9                    | specks                       | 10000   | Виу     |                                |  |  |
| 📀 🧷 💽                |              | 1                    | 🧔 🧭 📑                        |         | 1       | ▲ 🛱 🐠 🕨 🛱 2:18 PM<br>7/12/2020 |  |  |

Now from this list sameer need to buy that INR 10000 product , once he clicks on specks then EPIN it will ask.

| S Fastlink       |           | × +                      | <ul> <li>Factor/New House</li> </ul> | tud    |          |                                |
|------------------|-----------|--------------------------|--------------------------------------|--------|----------|--------------------------------|
| ← → C ☆          | ihisaab.i | n/sellearn/user/repurcha | se/purchase_product                  |        | ର୍ 🛧 🥝 🏔 | o 🖪 🛛 🕫 🗯 🚺 E                  |
| EPIN             | ~         | SNO.                     | Buy specks                           | ×      | Image    | Action                         |
| Purchase Product | ~         |                          |                                      |        |          | Buy                            |
| Purchase Product |           |                          | Enter Epin                           | YV .   |          |                                |
| E Distributor    | ~         |                          |                                      | Cancel |          | Buy                            |
| 🔳 Account        | ~         | 3                        |                                      |        |          | Buy                            |
| 🔳 Genelogy       | ~         | 4                        | pent + sirt + lehanga                | 5000   |          | Buy                            |
| 🔳 Report         | ~         | 5                        | Peter England Shirt                  | 6000   |          | Buy                            |
|                  |           | 6                        | SHIFON SARI                          | 5000   |          | Buy                            |
|                  | _         | 7                        | RAYMAND PANT                         | 5000   |          | Buy                            |
|                  |           | 8                        | siaram                               | 1200   |          | Buy                            |
|                  | _         | 9                        | specks                               | 10000  |          | Buy                            |
|                  | _         | 10                       | top                                  | 6000   |          | Buy                            |
|                  |           | Showing 1 to 10 of 18 en | tries                                |        |          |                                |
| \$ <u>5</u> \$   | Ċ         |                          |                                      |        |          | Previous 1 2 Next              |
| 💿 🏉 I            | 0         |                          | 🧔 🚳 📋                                | A MAR  | 1 A A    | ▲ 📮 🕪 📭 🛱 2:18 PM<br>7/12/2020 |

## Now he has to enter the purchase epin

| S Fastlink              |            | × +                          | - g Antoritoral Mond  | had     |         |                                          |
|-------------------------|------------|------------------------------|-----------------------|---------|---------|------------------------------------------|
| $\leftrightarrow$ ) C ( | â ihisaab  | in/sellearn/user/repurchase, | /purchase_product     |         | Q 🖈 🥝 🏔 | 🗢 🖪 😟 🦸 🗯 🚺 E                            |
| 🔳 EPIN                  | ~          | SNO.                         | Buy specks            | ×       | Image   | Action                                   |
| Purchase Product        | ~          |                              | 70641016              | IV      |         | Buy                                      |
| Purchase Product        |            |                              |                       |         |         |                                          |
| Distributor             | ~          |                              |                       | Cancel  |         | Buy                                      |
| 🔳 Account               | ~          | 3                            |                       |         |         | Buy                                      |
| 🔳 Genelogy              | ~          | 4                            | pent + sirt + lehanga | 5000    |         | Buy                                      |
| 🔳 Report                | ~          | 5                            | Peter England Shirt   | 6000    |         | Buy                                      |
|                         |            | 6                            | SHIFON SARI           | 5000    |         | Buy                                      |
|                         |            | 7                            | RAYMAND PANT          | 5000    |         | Buy                                      |
|                         |            | 8                            | siaram                | 1200    |         | Buy                                      |
|                         |            | 9                            | specks                | 10000   |         | Buy                                      |
|                         |            | 10                           | top                   | 6000    |         | Buy                                      |
|                         |            | Showing 1 to 10 of 18 entrie | S                     |         |         |                                          |
| 8 <u>55 6</u>           | <b>(</b> ) |                              |                       |         |         | Previous 1 2 Next                        |
| 💿 🥭 I                   | 0          |                              | <b>Ø</b>              | ALC: NO | 2       | ▲ 🔁 🐠 🏴 🛱 2:19 PM<br>▲ 🎁 🕪 🏴 🎁 7/12/2020 |
|                         |            |                              |                       |         |         |                                          |

Now he clicks on buy then he will purchase successfully .

Now we come into the his repurchase profit like how much he earned through the repurchase.

With help of his repurchase he and his upper line both will earn .

Lets go through on it he has earned INR 1500

| Welcome,<br>SellEarn |   | =                 |                 |                  |                 |                          | (B) Samee       |
|----------------------|---|-------------------|-----------------|------------------|-----------------|--------------------------|-----------------|
| GENERAL              |   | Repurchase        | Profit          |                  |                 |                          | ~ ×             |
| 🖶 Home               | ~ | Date              |                 |                  |                 | Today 1585.714285714286  |                 |
| 🔳 EPIN               | ~ | mm/dd/yyyy        |                 | Search           |                 | Total 4085.7142857142862 |                 |
| Purchase Product     | ~ | Copy CSV          | Encer PDF Print |                  |                 | Searci                   | 12              |
| Distributor          | ~ | S.No              | User Id         | Amount           | TDS             | Total                    | Date            |
| Account              |   |                   | 1SE7573269      | 1500             | 75              | 1425                     | 12-07-2020      |
|                      | Ť | 2                 | 1SE7573269      | 25 71/22571/2286 | 4.2857142857143 | 01 400574 120072         | 12-07-2020      |
| 🔳 Genelogy           | ~ | 3                 | 1SE7573269      | 1500             | 75              | 1425                     | 10-07-2020      |
| Report               | ~ | 4                 | 1SE7573269      | 1000             | 50              | 950                      | 10-07-2020      |
|                      |   | Showing 1 to 4 of | 4 entries       |                  |                 |                          |                 |
| Binary Profit        |   |                   |                 |                  |                 |                          | Previous 1 Next |
| Achievement Profit   |   |                   |                 |                  |                 |                          |                 |
| Repurchase Profit    |   |                   |                 |                  |                 |                          |                 |

Similarly if his below line will do repurchase then he will also get earn.